P EasyPark

## Monthly Parking: Reset a Password

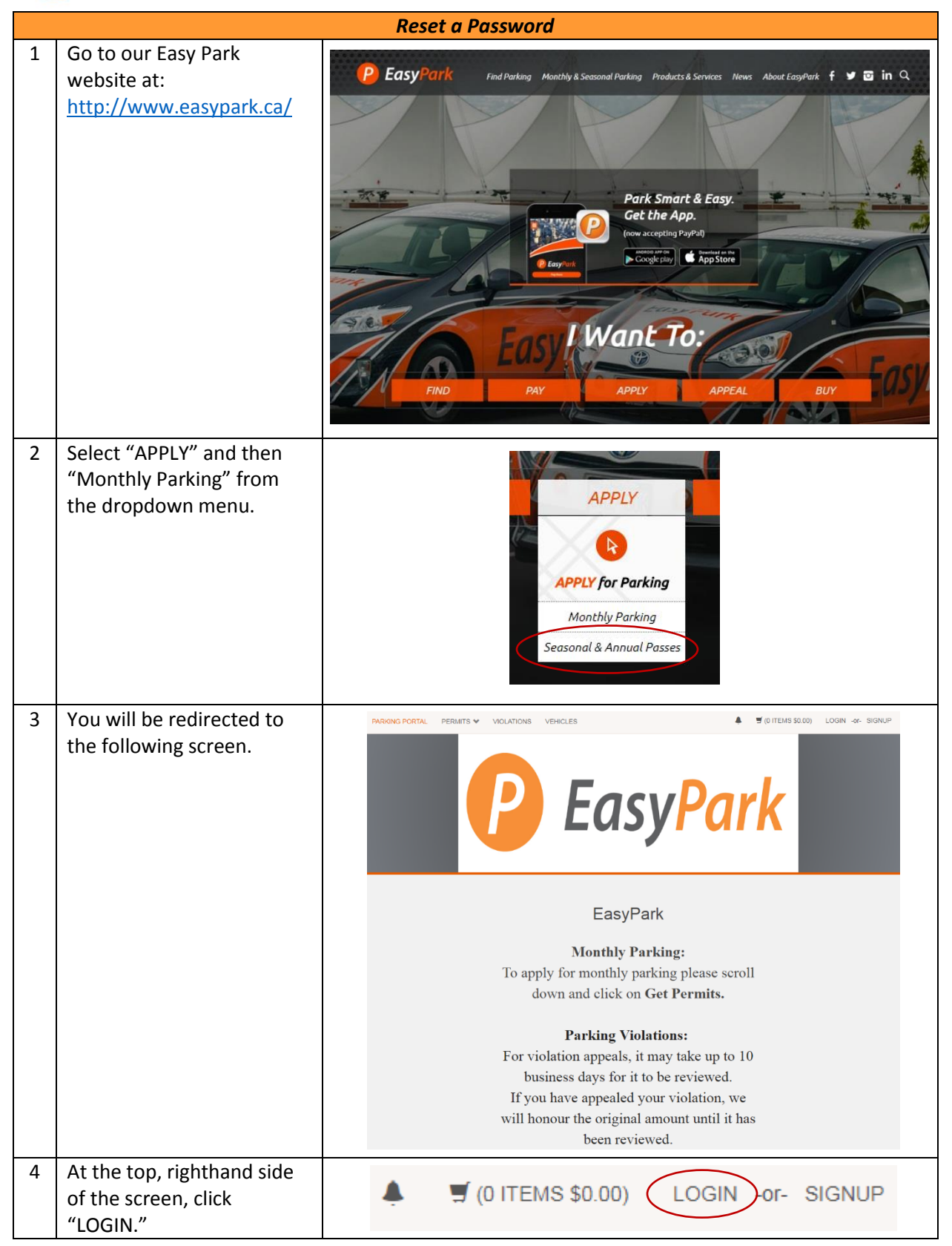

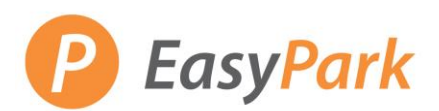

## Monthly Parking: Reset a Password

| 5 | You will be re-directed to<br>the following screen. Click<br>on the link that says,<br>"retrieve your lost<br>information."                                                                                                    | Email Address   Password   • indicates a required field                                                                                                    |
|---|----------------------------------------------------------------------------------------------------|----------------------------------------------------------------------------------------------------|
| 6 | Enter the email associated<br>with your Easy Park<br>account, and a link will be<br>sent to you to create a new<br>password.                                                                                                    | Enter the email address associated with your account and your account information will be mailed to you. If you do not have an email address on file you may answer the security question to obtain your password. |
| 7 | If you receive the following<br>error message, your email<br>is linked to multiple<br>accounts.<br>Please call the Monthly<br>Parking Department at<br>604-682-6744 option 6, or<br>email<br><u>monthlyparking@easy</u><br><u>parkcs.zendesk.com</u> | The address you entered produced ambiguous results. Please contact the parking office.                                                                                                    |